## **ASKING QUESTIONS FOR SOLICITATIONS** IN COBBLESTONE

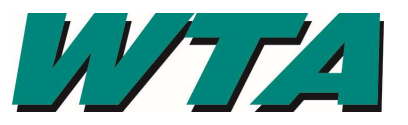

You must have an account set up to respond or ask questions. The following directions are based on you having a vendor account.

**BEFORE YOU SUBMIT A RESPONSE**, make sure you have downloaded the solicitation, all exhibits and appendices, as well as any addenda that were issued. The solicitation document will have information about what is required as part of a response. Your response will be rejected as non-responsive if

- 1. Addenda are not acknowledged
- 2. You fail to submit the completed exhibits with your response
- 3. Your response does not meet the requirements of the request
- 1. Sign in <a href="https://wta.cobblestone.software/gateway/">https://wta.cobblestone.software/gateway/</a>

| <u>'''''</u>                    | Aug 05 2020 13:48:01                                                                                                    | ¢                                                          | No Login Detected      |  |  |
|---------------------------------|----------------------------------------------------------------------------------------------------|------------------------------------------------------------|------------------------|--|--|
| Main • News Contracts •         | Solicitations * Help * Document Library                                                                                                    |                                                            |                        |  |  |
| No Login Detected               | Welcome to WTA's Vendor Portal                                                                                                    |                                                            |                        |  |  |
| Already have an Account?        | This system is designed to help WTA and our business partne the solicitation/procurement process.                                                                                                    | ers better and more efficientl                             | y manage contracts and |  |  |
| Sign In<br>Need a User Accoupt? | While WTA is confident in the full functionality of this system, as a legal matter, notification services offered through the site are not guaranteed and users of the system are ultimately responsible for reviewing postings to the site. WTA accepts no liability for damages caused by the use of this site or the information it contains. |                                                            |                        |  |  |
| Create Account                  | To begin, click the 'login now' button to the left.                                                                                                    |                                                            |                        |  |  |
|                                 | Don't have an account? Click the 'create account' button to the                                                                                                    | he left to begin.                                          |                        |  |  |
| This S                          | oftware and all data is the property of WTA and is public record pursuant to RCW 42.56. Quest<br>All actions performed in this system will be logged for auditin                                                                                                    | stions can be directed to procurement@ride<br>ng purposes. | ewta.com               |  |  |

2. Enter your USERNAME & PASSWORD and your Vendor ID. Acknowledge you have read the site Terms & Conditions. Click Log In.

| AGilmore                                                              |  |
|-----------------------------------------------------------------------|--|
| •••••                                                                 |  |
| 254                                                                   |  |
| ✓ I have read and agree to the <u>Terms and</u><br><u>Conditions.</u> |  |
| Login                                                                 |  |

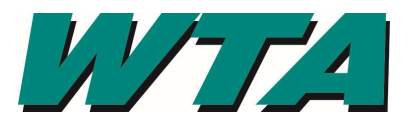

3. Select "Search all Solicitations" from the SOLICITIATIONS drop down

|                                       |                                                    | Nov 18 2020 19:02:36                                           | ¢                                              | Magan Test 📀     |  |  |
|---------------------------------------|----------------------------------------------------|----------------------------------------------------------------|------------------------------------------------|------------------|--|--|
| Main <b>*</b> News Contracts <b>*</b> | Requests  Solicitations                            | Contacts/Users   Electronic Documents                          | Purchase Orders <b>*</b> Help <b>*</b> Log Out | Document Library |  |  |
| Welcome Magan Test                    | My Solicitation<br>Search All Sol<br>Search Public | is<br>icitations<br>Solicitations<br>s more efficiently manage | 's Vendor Portal                               | 155.             |  |  |
| Logout                                | Please select the menu items at th                 | e top or left to interact with the system.                     | t with the system.                             |                  |  |  |
| Refresh                               |                                                    |                                                                |                                                |                  |  |  |

## 4. Click "View" to see the solicitation

| <u>''''-/-</u>          |                         |                                |                               | Aug 05 202           | 0 13:55:39                                                                                                    | ¢                   |                              | Magan Test 😡               |
|-------------------------|-------------------------|--------------------------------|-------------------------------|----------------------|----------------------------------------------------------------------------------------------------|---------------------|------------------------------|----------------------------|
| Main 🔻 News Contracts 👻 | Request                 | ts 🔹 Solicitation              | ns 🔻 Contacts/I               | Jsers 🔻 Electro      | nic Documents 🔻 Purchase Ord                                                                                                    | ders 👻 Help 👻       | Log Out Docume               | nt Library                 |
| Welcome Magan Test      | <b>Oppo</b><br>Opportur | rtunities Se                   | arch<br>Search                |                      |                                                                                                    |                     |                              |                            |
| Logout                  | 1                       | Page 1 of 1, item              | is 1 to 1 of 1.               |                      |                                                                                                    |                     |                              |                            |
| Refresh                 | View                    | Solicitation<br>Name           | WTA<br>Solicitation<br>Number | Solicitation<br>Type | Description                                                                                                    | Employee<br>Contact | Solicitation<br>Release Date | Solicitation Close<br>Date |
| Page Actions            |                         | T                              | •                             | T                    | T                                                                                                    | •                   | T                            | <b>T</b>                   |
| Print Export to Excel   | <u>View</u>             | Temporary<br>Staffing Services | RfP 2020-254                  | RFP                  | Procure a third-party firm to<br>assist WTA in fulfilling temporary<br>labor needs. The firm must be<br>responsive and affordable. |                     | 6/22/2020 12:00:00<br>AM     | 8/5/2020 5:00:00 PM        |
|                         | 1                       | Page 1 of 1, item              | is 1 to 1 of 1.               |                      |                                                                                                    |                     |                              |                            |

All actions performed in this system will be logged for auditing purposes.

5. Questions, clarifications, or exceptions can be requested up do the date shown

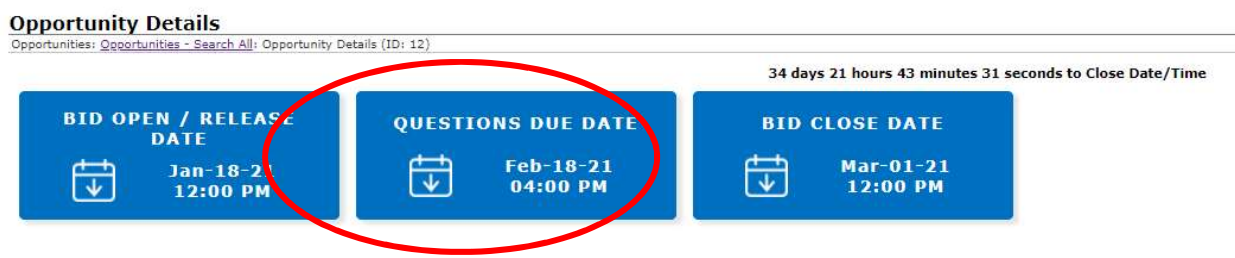

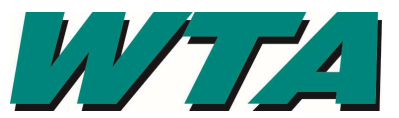

6. Scroll to "MY QUESTIONS/ANSWERS" text box to type in your question. Type your question in the box and click ASK QUESTION.

| Questions/Approvers                |          |            |
|------------------------------------|----------|------------|
| B B X Nges Ne S B I II I I I A · 1 | 8        | 7          |
|                                    |          |            |
|                                    |          |            |
|                                    |          |            |
| Page 1 of 1, items 0 to 0 of 0.    |          |            |
| restion                            | Answer   | Date Asked |
| T                                  | <b>T</b> | T          |

**7.** Your question will be submitted to WTA's Procurement team for a response. Responses will be posted in the PUBLIC QUESTIONS & ANSWERS section. *Questions and Answers will be incorporated into the final contract when applicable*.

| Public Questions & Answers                                                                              |                                                                                                    |                          |  |  |  |  |
|----------------------------------------------------------------------------------------------------|----------------------------------------------------------------------------------------------------|--------------------------|--|--|--|--|
| 1 Page 1 of 1, items 1 to 15 of 15.                                                                     |                                                                                                    |                          |  |  |  |  |
| Question                                                                                                | Answer                                                                                              | Date Asked               |  |  |  |  |
| T                                                                                                    | <b>T</b>                                                                                            | <b>T</b>                 |  |  |  |  |
| Who is the current incumbent on this<br>contract?<br>How long have they served WTA in this<br>capacity? | Express Personnel, 5 years under the current contract.                                              | 7/28/2020<br>12:06:03 PM |  |  |  |  |
| How do we view the attachments in Part 7?                                                               | Download the RFP to your computer, then double click the attachment icon from that downloaded file. | 7/28/2020<br>11:47:41 AM |  |  |  |  |